## **PROVISIONING DATA CHECK-IN PROCEDURE FOR UI ANALYST**

## PROCEDURE

- Login to Relgo apps and in that there is one tab called versioning.
- In versioning there are sub menus which are check-ins and Forms list
- Present we are using Forms list which is old one.
- Check-in menu consists of fields which are required to check-in forms like provisioning data, automization data.

| $\leftarrow$ $\rightarrow$ C $rac{1}{2}$                                                                                           | (1)                   | localhost:41109/Relgo | Apps/Applica | tionDesign.aspx |         |        |                  |            | 90% | ☑ 습 |              |                  | □ =       |
|----------------------------------------------------------------------------------------------------|-----------------------|-----------------------|--------------|-----------------|---------|--------|------------------|------------|-----|-----|--------------|------------------|-----------|
| Home<br>Application Dashboard<br>Administrator<br>Application Expressions - 0<br>Dashboard Widgets - 0<br>Email - 0<br>Gatewar - 0 | Welcome, hrmanagement |                       |              |                 |         |        |                  |            |     |     |              |                  | A         |
|                                                                                                    | FORMS                 | EXPRESSION BUILDER    | WIDGETS      | SEARCHSCOPE     | MODULES | THEMES | MODULEDEFINITION | VERSIONING |     |     |              |                  |           |
|                                                                                                    |                       |                       |              |                 |         |        |                  | Checkin    |     |     |              |                  |           |
|                                                                                                    |                       |                       |              |                 |         |        |                  | Forms List |     |     |              |                  |           |
| Modules - 0<br>Notification - 0                                                                                                    |                       |                       |              |                 |         |        |                  |            |     |     |              |                  |           |
| Search Scope - 82                                                                                                    |                       |                       |              |                 |         |        |                  |            |     |     |              |                  |           |
| Themes - 0                                                                                                    |                       |                       |              |                 |         |        |                  |            |     |     |              |                  |           |
| <ul> <li>Import Network</li> </ul>                                                                                                 |                       |                       |              |                 |         |        |                  |            |     |     |              |                  |           |
|                                                                                                    |                       |                       |              |                 |         |        |                  |            |     |     | Copyrights © | 2018. All Rights | Reserved. |
|                                                                                                    |                       |                       |              |                 |         |        |                  |            |     |     |              |                  |           |
|                                                                                                    |                       |                       |              |                 |         |        |                  |            |     |     |              |                  |           |
|                                                                                                    |                       |                       |              |                 |         |        |                  |            |     |     |              |                  |           |
|                                                                                                    |                       |                       |              |                 |         |        |                  |            |     |     |              |                  |           |
|                                                                                                    |                       |                       |              |                 |         |        |                  |            |     |     |              |                  |           |
|                                                                                                    |                       |                       |              |                 |         |        |                  |            |     |     |              |                  |           |
|                                                                                                    |                       |                       |              |                 |         |        |                  |            |     |     |              |                  |           |
|                                                                                                    |                       |                       |              |                 |         |        |                  |            |     |     |              |                  |           |
|                                                                                                    |                       |                       |              |                 |         |        |                  |            |     |     |              |                  |           |
|                                                                                                    |                       |                       |              |                 |         |        |                  |            |     |     |              |                  |           |
| localhost:41109/RelgoApps/Applica                                                                                                  | ationDesign.aspx#     | ŧ                     |              |                 |         |        |                  |            |     |     |              |                  |           |

• Click on check-in menu then a screen will display which is shown below and fill the fields and select check-in as "Provisioning Data".

| ← → ♂ ☆                                                                                                    | 🕃 localhost:41109/ReigoApps/ApplicationDesign.aspx                                      |
|----------------------------------------------------------------------------------------------------|-----------------------------------------------------------------------------------------|
| Home<br>Application Dashboard<br>Administrator<br>Application Expressions - 0<br>Dashboard Widgets - 0<br>Email - 0 | Welcome, hrmanagement                                                                   |
|                                                                                                    | FORMS EXPRESSION BUILDER WIDGETS SEARCHSCOPE MODULES THEMES MODULEDEFINITION VERSIONING |
|                                                                                                    | Checkin Name                                                                            |
| Gateway - 0<br>Modules - 0                                                                                          | Platfform Changes                                                                       |
| Notification - 0<br>Search Scope - 82                                                                               | Hotfix/Upgrade Id                                                                       |
| Themes - 0                                                                                                    | * Comments                                                                              |
| Import Network                                                                                                    | select an Option   Checkin                                                              |
|                                                                                                    |                                                                                         |
|                                                                                                    | Copyrights © 2018. All Rights Reserved.                                                 |
|                                                                                                    |                                                                                         |
|                                                                                                    |                                                                                         |
|                                                                                                    |                                                                                         |
|                                                                                                    |                                                                                         |
|                                                                                                    |                                                                                         |
|                                                                                                    |                                                                                         |

• If the check-in is in PROVISIONING DATA then below screen appears.

| ← → ♂ <sup>(</sup> <sup>(</sup> )                                                              | () loc                                                                                                    | I localhost:41109/RelgoApps/ApplicationDesign.aspx |                |                   |                                         |                           |                 |        | ⊠ ☆      |         | ▣ |  |  |
|------------------------------------------------------------------------------------------------|----------------------------------------------------------------------------------------------------|----------------------------------------------------|----------------|-------------------|-----------------------------------------|---------------------------|-----------------|--------|----------|---------|---|--|--|
| Application Dashboard<br>Administrator<br>Application Expressions - 0<br>Dashboard Widgets - 0 | FORMS                                                                                                    | EXPRESSION BUILDER                                 | WIDGETS        | SEARCHSCOPE       | MODULES                                 | THEMES                    | MODULEDEFINITIO | VERSIO | ONING    |         | ^ |  |  |
|                                                                                                |                                                                                                    |                                                    |                | Checkin Name      | Hr Prov                                 | iioning data Cl           | heckin          |        |          |         |   |  |  |
| Email - 0<br>Gateway - 0                                                                       |                                                                                                    |                                                    |                | Platfform Changes |                                         |                           |                 |        |          |         |   |  |  |
| Modules - 2<br>Notification - 0<br>Search Scope - 0<br>SMS - 0<br>Themes - 0<br>⊞ Bootstrap    |                                                                                                    |                                                    |                | Hotfix/Upgrade Id | hf4                                     |                           |                 | new    | 2W       |         |   |  |  |
|                                                                                                |                                                                                                    |                                                    | * Comments     | Hr Pro            | viioning data C                         | heckin                    |                 |        |          |         |   |  |  |
|                                                                                                |                                                                                                    |                                                    | select checkin | Provisi           | oning Data                              |                           | •               |        |          |         |   |  |  |
|                                                                                                | PROVISIO                                                                                                    | NING DATA                                          | Select Date    | 01/29/            | 2019 12:00 AM                           |                           |                 |        |          |         |   |  |  |
|                                                                                                |                                                                                                    | Select Bate                                        |                |                   | 01/28/                                  | 2018 12:00 AM             |                 |        |          |         |   |  |  |
|                                                                                                |                                                                                                    | Select Module                                      |                |                   |                                         | Human Resource Management |                 |        |          |         |   |  |  |
|                                                                                                | Features:                                                                                                    |                                                    |                |                   |                                         |                           |                 |        |          |         |   |  |  |
|                                                                                                |                                                                                                    | Module                                             |                |                   | Feature                                 |                           |                 | Desc   | cription | Details |   |  |  |
|                                                                                                | Image: Human Resource Management       Human Resource Management       Human Resource Management       Human Resource Management       Human Resource Management       Human Resource Management |                                                    |                | Benefit m         | Benefit mangement<br>Expense Management |                           |                 |        | 20       |         |   |  |  |
|                                                                                                |                                                                                                    |                                                    |                | Expense !         |                                         |                           |                 |        | 20       |         |   |  |  |
|                                                                                                |                                                                                                    |                                                    |                |                   | Payroll M                               | Payroll Management        |                 |        |          | 20      |   |  |  |
|                                                                                                |                                                                                                    |                                                    |                | Leave Ma          | Leave Management                        |                           |                 |        | ×        |         |   |  |  |
|                                                                                                |                                                                                                    |                                                    |                | Attendan          | Attendance Management                   |                           |                 |        | 22       |         |   |  |  |
|                                                                                                | Scen                                                                                                    | ario's:                                            |                |                   |                                         |                           |                 |        |          |         |   |  |  |

• User has to select the date and module then a table with the updated data appears where analyst can check the required data and click on "check-in" button.